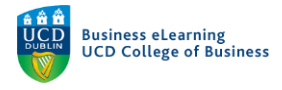

## Grade Visibility in Brightspace

There are a number of ways to control grade visibility in Brightspace. It is important to understand these functions in order to release grades and feedback to students at an appropriate time.

If you have graded assignments and published feedback via the inline grader, students can access this information in the *Assignments* area.

| ë 🕴 Elanor McDonald - Sandbox             |                      |                | P 4 I                 | S Elanor Test Student9 |
|-------------------------------------------|----------------------|----------------|-----------------------|------------------------|
| My Learning Assessment ~ Discussions My C | lass 🗸 Library 🗸 Mod | ule Tools 🗸    |                       |                        |
| Assignments                               |                      |                |                       | 🕑 Help                 |
| View History                              |                      |                |                       |                        |
| Assignment                                | Completion Status    | Score          | Evaluation Status     | Due Date               |
| No Category                               | Grade and            | feedback visil | ole via the Assignmer | nt Link                |
| Assignment 1                              | 1 Submission, 1 File | A              | Feedback: Read        |                        |

Students can see published grades for assignments, quizzes, discussion boards etc. in their *Grades* area.

| 👹 🕴 Elanor McDonald - Sandbox          |                         |                       | ES Elar               | nor Test Student9 6 |
|----------------------------------------|-------------------------|-----------------------|-----------------------|---------------------|
| My Learning Assessment - Discussions M | y Class 🗸 🛛 Library 🗸 M | lodule Tools 🗸        |                       |                     |
| Grades                                 | Marks car               | be made visible to s  | tudents in the Grades | 🖶 Print             |
| Grade Item                             | Points                  | Grade Feedback        |                       |                     |
| Assignment 1                           |                         | A- Overall<br>Great w | Feedback<br>ork!      |                     |

Students can see overall grades in the *Feedback and Progress* area. View of grades and feedback here is dependent on the settings you apply in assessable tools on the module.

| 🏺 🕴 Elanor McDonald -       | Sandbox                           |                   | ¢ 4           | ES          | Elanor Test Stu | ident9 👸   |
|-----------------------------|-----------------------------------|-------------------|---------------|-------------|-----------------|------------|
| My Learning Assessment ~ Di | scussions My Class 🗸 Library 🗸 Mo | dule Tools 🗸      |               |             |                 |            |
| Student9, Elanor Test       | Progress Summar                   | y<br>Grades are v | visible in th | e           | 🔒 Print         | 😢 Help     |
| Elanor McDonald - Sandbox   | Grades                            | Feedback ar       | nd Progres    | s area      |                 |            |
| 2018                        | Grades Received: 1                |                   |               |             |                 |            |
| Summary                     |                                   |                   |               |             |                 | Collapse G |
| Grades                      |                                   |                   |               |             |                 | A          |
| Content                     | Assignment 1                      |                   |               |             |                 | <u> </u>   |
| Discussions                 | <ul> <li>Feedback</li> </ul>      |                   | Last Modif    | ied: 05 Feb | oruary 2021     | 2:30 PM    |
| Assignments                 |                                   |                   |               |             |                 |            |

You should choose how to display grades to students depending on how and when you plan to assess students in the module and when you want to release those grades.

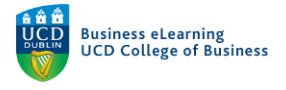

#### Grade Visibility via the Assignment Area

If you are grading assignments using the in-line grader, a student can view their marks in their account on Brightspace, in the module *Assignments* area.

| Elanor McDonald - Sandbox                     |                  |                               | D È                         | <u>C</u>  | Elanor Test Student1 | ŝ    |
|-----------------------------------------------|------------------|-------------------------------|-----------------------------|-----------|----------------------|------|
| My Learning Assessment ~ Discussions My Class | ∽ Library I      | Module Tools 🗸                |                             |           |                      |      |
| Assignments<br>View History                   |                  | Students ca<br>details if the | n see grade<br>y are publis | e<br>shed | 0                    | Help |
| Assignment                                    | Score            | Submissions                   | Feedback                    |           | Due Date             |      |
| No Category                                   |                  |                               |                             |           |                      |      |
| Assignment 1 (Individual)                     | 70 / 100 -<br>A- | 1                             | View Feedba                 | ack       |                      |      |

If you want to control the view of the grade in the *Assignments* area, you can choose to hide the assignment completely or create a draft of the marks and feedback, publishing to the students when you are happy to release the grades.

It is best to set define the grade display settings before you begin to enter marks and feedback on each assignment.

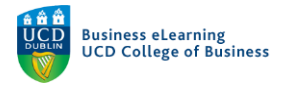

In order to define the display settings prior to entering marks, go to Assessment > Assignments, and click the down arrow beside the assignment name. Select Edit Assignment.

| Elanor Mc           | Donald - Sandbox                                                                                                    |                    |              |            | P 4 P              | M Elanor McDonald    |
|---------------------|----------------------------------------------------------------------------------------------------|--------------------|--------------|------------|--------------------|----------------------|
| My Learning Assessn | nent 🗸 Discussions My C                                                                                                    | lass 🗸 Library 🗸 🛛 | Module Tools | ~          |                    |                      |
| Assignmen           | its                                                                                                    |                    |              |            |                    | 🕜 Help               |
|                     |                                                                                                    |                    |              |            |                    |                      |
| New Assignment      | Edit Categories More A                                                                                                    | actions 🗸          |              |            |                    |                      |
| 🌮 Bulk Edit         |                                                                                                    |                    |              |            |                    |                      |
|                     | Assignment                                                                                                    | New Submissions    | Completed    | Evaluated  | Feedback Published | Due Date >           |
| No Categor          | y Click the an                                                                                                    | row beside the as  | signment     |            |                    |                      |
| Assignment 1        | name and s                                                                                                    | elect Edit Assign  | ment         | 1/10       | 1/10               |                      |
|                     |                                                                                                    |                    |              |            |                    | •                    |
|                     | View Submissions                                                                                                    |                    |              |            | ſ                  | 20 per page 🗸        |
|                     | Edit Ashignment                                                                                                    |                    |              |            |                    |                      |
|                     | Hide from Users                                                                                                    |                    |              |            |                    |                      |
|                     |                                                                                                    |                    |              |            |                    |                      |
| 👹 🕴 Elanor Mc       | Donald - Sandbox                                                                                                    |                    |              |            | ¢ 4                | EM Elanor McDonald & |
| My Learning Assess  | ment 🗸 Discussions My                                                                                                    | Class ~ Library ~  | Module To    | ols 🗸      |                    |                      |
| Edit Assign         | amont - Assig                                                                                                    | nment 1            |              |            |                    |                      |
| Luit Assigi         | IIIICIII - Assig                                                                                                    |                    | ~            |            |                    |                      |
|                     | S                                                                                                    | elect Hide from L  | Jsers in the | Restrictio | ons tab            |                      |
| Properties R        | estrictions Outcomes                                                                                                    |                    |              |            |                    |                      |
| Hide from Users     |                                                                                                    |                    |              |            |                    |                      |
| Due Date            | - In the second second se |                    |              |            |                    |                      |
|                     |                                                                                                    |                    |              |            |                    |                      |
| Has Due Date        | 2:57 PM                                                                                                    | Now                |              |            |                    |                      |
| 12/02/2021          | Ireland - Dublin                                                                                                    | HOW                |              |            |                    |                      |
| Availability        |                                                                                                    |                    |              |            |                    |                      |
| Has Start Date      |                                                                                                    |                    |              |            |                    |                      |
| 05/02/2021          | 2:57 PM                                                                                                    | Now                |              |            |                    |                      |
|                     | Ireland - Dublin                                                                                                    |                    |              |            |                    |                      |

In the Properties tab...

Has End Date

| My Learning | Assessment ~ | Discussions   | My Class 🗸 | Library ~ | Module Tools ~ |
|-------------|--------------|---------------|------------|-----------|----------------|
| Edit As     | ssignme      | nt - As       | signme     | nt 1      | ~              |
|             | Go           | to the Proper | ties tab   |           |                |
| Properties  | Restrictions | Outcom        | es         |           |                |
|             |              |               |            |           |                |

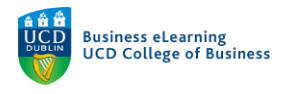

...Edit the display settings in the student view preview by clicking the arrow beside the student view preview and selecting *Edit Display Settings* 

| Evaluation and Feedback                            |
|----------------------------------------------------|
| Score Out Of                                       |
| 100                                                |
| Grade Item                                         |
| Assignment 1 ~ [New Grade Item]                    |
| Student View Preview                               |
| A+ Click the arrow to select Edit Display Settings |
| Ruti Edit Display Settings                         |
| Add Rubric                                         |
| No rubrics selected.                               |
| [Create Rubric in New Window]                      |

Uncheck the Grade scheme symbol and select Save

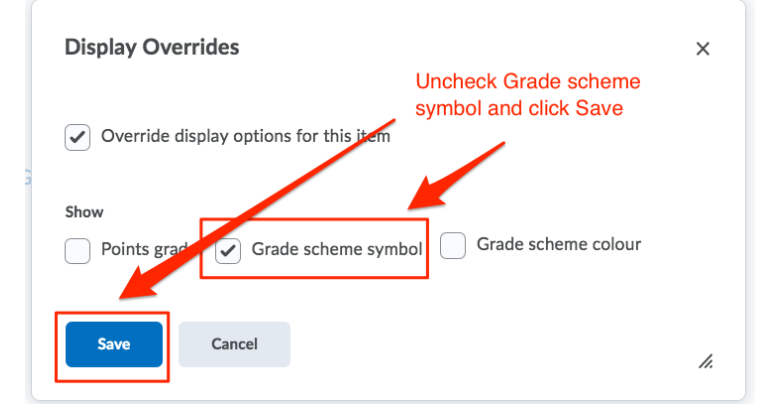

#### Click Save and close

| Student View Preview                      |
|-------------------------------------------|
| A+ 🗸                                      |
| Rubrics                                   |
| Add Rubric                                |
| No rubrics selected.                      |
| [Create Rubric in New Window]             |
| Default Scoring Rubric                    |
| No default selected v                     |
| ePortfolio Artefacts Click Save and Close |
| Save and Close Save and New Save Cancel   |

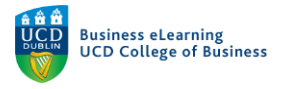

Now that you have changed the display settings to hide all marks, you can begin grading the submissions for the assignment.

To begin marking the submissions via the inline grader, click the assignment name...

# Assignments

| New   | Assignment   | Edit Categorie | es M       | lore Actions 🗸 |           |     |
|-------|--------------|----------------|------------|----------------|-----------|-----|
| 🌮 Bul | lk Edit      |                |            |                |           |     |
|       |              | Assignment     |            | New Su         | bmissions | Com |
|       | No Catego    | ry Click       | the assign | ment name      |           |     |
|       | Assignment 1 | · ~ 9          |            |                |           | 1/1 |

... and select the submission you want to mark.

### Assignment > Assignment 1 > Submissions Assignment 1 - Submissions

| Publish | n All Feedback                                          | Edit Assignment      | Email Users Without                           | Submissions                        | Add Feedback Files |
|---------|---------------------------------------------------------|----------------------|-----------------------------------------------|------------------------------------|--------------------|
| Users   | Submissio                                               | ns                   |                                               |                                    |                    |
| View I  | By: User                                                | Apply<br>Q Show Sear | ch Options                                    |                                    |                    |
|         |                                                         |                      |                                               |                                    |                    |
| Do      | wnload 🛛 🍕 Ema                                          | ail 🗧 Mark as Read   | Mark as Unread                                | 盲 Delete                           | 🏠 Publish Feedback |
|         | wnload 🛛 🍼 Ema<br>Last Name 🔺 , Fir                     | ail 🛃 Mark as Read   | Mark as Unread                                | <b>Delete</b>                      | 🍖 Publish Feedback |
|         | wnload 🛛 🗣 Ema<br>Last Name 🔺 , Fir<br>Student 9, Eland | ail St Mark as Read  | Mark as Unread<br>Click the au<br>that you wa | Delete<br>ssignment<br>ant to mark | 🍖 Publish Feedback |

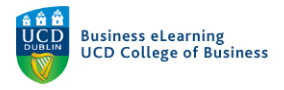

#### Enter the grade and feedback in the right hand pane and click Save Draft

| Assignment 1<br>Elanor McDonald - Sandbox                                                                                                    | ( User 1 of 1                                                                                                    | Ð |
|----------------------------------------------------------------------------------------------------|----------------------------------------------------------------------------------------------------|---|
| 5 X                                                                                                    | Assessment and Feedback                                                                                                    |   |
| 9.docx (11.88 KB)<br>Submitted: 05 February 2021 1:02 PM<br>1   Asignment 1<br>Student Test 9<br>Tubere fideore mayne allow. Ut evin ad minimu eniam, qui nostud exerctor incidiunt ut<br>tabora mi ut allogia null apariatur. Exposedura sinto acceaceat cupidatat non<br>proident, sunt in cuipa qui officia deserunt moliti anim id est laborum." | Rubrics<br>No Rubric Selected.<br>[Associate Rubric]<br>[Create Rubric]<br>Enter grade and feedback<br>Score<br>75 / 100<br>Grade Item: Assignment 1 ,,,,,,,,,,,,,,,,,,,,,,,,,,,,,,,,,,, |   |
| Click Sa                                                                                                    | ave Draft Publish Save Draft                                                                                                    | t |

The marks and feedback have been kept but they are not yet available to the students.

You need to publish the marks and reverse the display settings you set earlier in order for the students to get their grade.

To release the grades to students, firstly select all submissions and click Publish Feedback

| Assignment 1 (Individual) - Submissions                                                                                                    |                                                    |                                |         |
|----------------------------------------------------------------------------------------------------|----------------------------------------------------|--------------------------------|---------|
| Edit Assignment Email Users Without Submissions Add Feedback Files Submission Log                                                                                          |                                                    |                                |         |
| Users Submissions                                                                                                    |                                                    |                                |         |
| Folder Contents         View By:       User       ▲ Apply         Search For       Q. Show Search Options       Select each assign draft grades and cl Feedback to release | nment with<br>lick Publisł<br>se to stude<br>tback | n<br>ents                      |         |
| Last Name ▲ , First Name                                                                                                    |                                                    | Submission Date                | Delete  |
| Student1, Elanor Test                                                                                                    | Draft Saved:                                       | 15 January 2019 1              | 0:49 PM |
| Assignment 1.doc 190.89 KB)                                                                                                    |                                                    | 14 January<br>2019 12:33<br>PM | Î       |
| Student10, Elanor Test                                                                                                    | Draft Saved:                                       | 16 January 2019 1              | 1:57 AM |
| P ≤ Assignment 1.docx (30.89 KB)                                                                                                    |                                                    | 14 January<br>2019 12:40       | Î       |

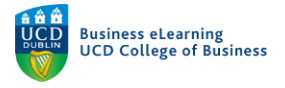

The marks are now published but will still remain hidden from the students until you change the display settings for the grade.

To do this, navigate to the Assignments area, click the arrow beside the assignment name and select *Edit*.

| Assi     | gnments                                          |                                                               |                               |           |                    | 🕑 Hel    |
|----------|--------------------------------------------------|---------------------------------------------------------------|-------------------------------|-----------|--------------------|----------|
| New As   | ssignment Edit Categories More                   | e Actions 🗸                                                   |                               |           |                    |          |
|          |                                                  |                                                               |                               |           |                    |          |
| 🔗 Bulk I | Edit                                             |                                                               |                               |           |                    |          |
| Bulk I   | Edit<br>Assignment                               | New Submissions                                               | Completed                     | Evaluated | Feedback Published | Due Date |
| Bulk     | Edit Assignment No Category Click the a name and | New Submissions<br>arrow beside the as<br>select Edit Assigni | Completed<br>signment<br>ment | Evaluated | Feedback Published | Due Date |

Navigate to the *Restrictions* tab and de-select *Hide from Users* 

# Edit Assignment - Assignment 1 、

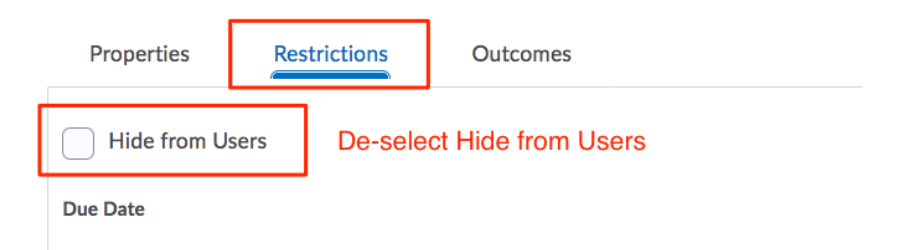

Navigate to the *Properties* tab and edit the student view preview to display *Grade scheme* symbol

| Display Overrides                                   | × |
|-----------------------------------------------------|---|
| Override display options for this item              |   |
| Points grad Grade scheme symbol Grade scheme colour |   |
| Save Cancel                                         | 1 |

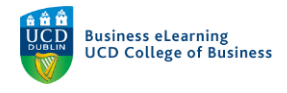

#### Click Save and Close

| Student View Preview<br>A+ ✓              |
|-------------------------------------------|
| Rubrics                                   |
| Add Rubric                                |
| No rubrics selected.                      |
| [Create Rubric in New Window]             |
| Default Scoring Rubric                    |
| No default selected V                     |
| ePortfolio Artefacts Click Save and Close |
| Save and Close Save and New Save Cancel   |

The marks and feedback will now be available to the students.

*Note: Please refer to using the in-line grader guide to view information on inputting marks and feedback for each submission.* 

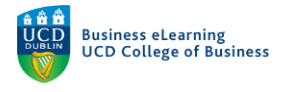

#### Grade Visibility via the Grades Area

If a grade item has been associated with an assignment, quiz, discussion board etc, students their mark (if made available to them) by going to the *Grades* area in the module. Depending on the display settings you define, students potentially can see the points for an assignment, the letter grade and feedback.

| Speed Dial  Grades - Elanor McDonald - 6 +             |                     |              |                     |                                    |
|--------------------------------------------------------|---------------------|--------------|---------------------|------------------------------------|
| C BB brightspace.ucd.ie/d2l/lms/grades/my_grades/main  | n.d2l               |              |                     | $\triangleright \bigcirc \bigcirc$ |
| 🖪 Booking.com 🧕 Amazon.com 💼 eBay 📑 Facebook 💿 YouTube |                     |              |                     |                                    |
| 🦉 🕴 Elanor McDonald - Sandbox                          |                     |              | F (1                | Elanor Test Student1               |
| My Learning Assessment ~ Discussions My C              | lass 🗸 Library Modu | ıle Tools 🗸  |                     |                                    |
| Grades                                                 | Points              | Letter Grade | Feedback            | 🖶 Pri                              |
|                                                        | •                   | •            | •                   |                                    |
| Grade Item                                             | Points              | Grade        | Feedback            |                                    |
| Assignment 1                                           | 7 / 10              | A-           | Individual Feedback |                                    |
|                                                        |                     |              | Great work Aoife!   | J                                  |

You may or may not want the student to see all the information connected to the grade or you may want to release the information at specific times. To control the visibility of the mark via the grade item, go to the *Grades Area* and select *Manage Grades*.

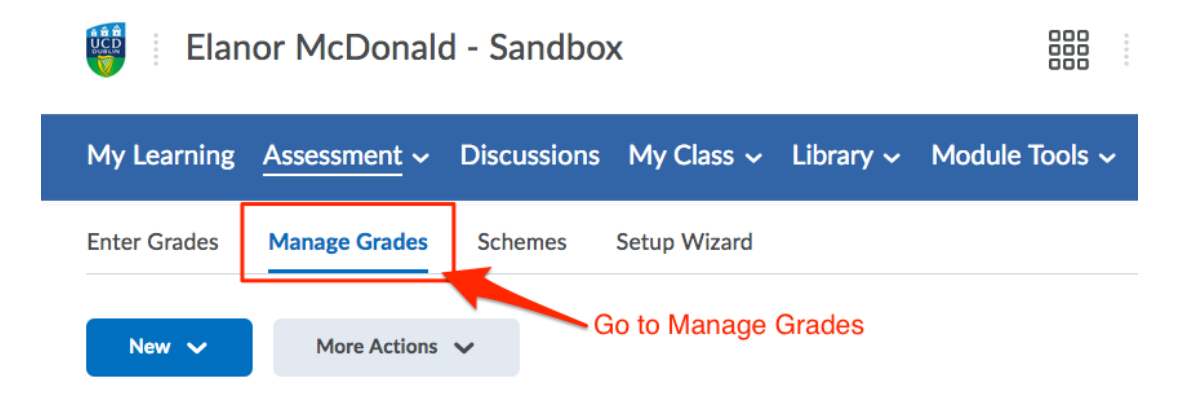

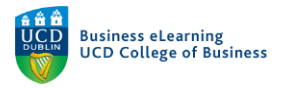

Use End Date

Select the grade item that you wish to control the display of, click the down arrow and select *Edit* 

| My Lea    | rning Assessr | ment ~ D     | Discussions | My Class 🗸                      | Library ~                   | Module Tools | ; <b>~</b> |  |
|-----------|---------------|--------------|-------------|---------------------------------|-----------------------------|--------------|------------|--|
| Enter Gra | ides Manage   | Grades       | Schemes     | Setup Wizard                    |                             |              |            |  |
| New       | Mor           | re Actions 🗸 |             |                                 |                             |              |            |  |
|           |               |              | Grad        | de Item                         |                             |              | Туре       |  |
|           | Assignment 1  | ~ <b>(</b>   | Se          | elect the arrov<br>ade item nam | v beside the<br>e and selec | t Edit       | Numeric    |  |
|           | Letter Grade  | Edit         |             |                                 |                             |              | Selectbox  |  |

On the Restrictions tab, select Hide from Users

| My Learning  | Assessment ~ | Discussions   | My Class 🗸     | Library ~    | Module Tools 🗸 |
|--------------|--------------|---------------|----------------|--------------|----------------|
| Edit Ite     | em: Assi     | gnmen         | t 1            |              |                |
|              |              | -             |                |              |                |
| Properties   | Restrictions | Objectiv      | es             |              |                |
|              |              |               |                |              |                |
| ✓ Hide from  | u Users      | On the Restri | ctions tab sel | ect Hide fro | m Users        |
| Availability |              |               |                |              |                |
| Has Start    | Date         |               |                |              |                |
| 11/02        | 2/2021 4:    | 50 PM         | Now            |              |                |
|              | Irel         | and - Dublin  |                |              |                |

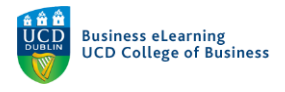

On the *Properties* tab scroll down to change the *Student View* Display options. Uncheck *Grade scheme symbol* and click *Save and Close* 

| Display Options                                                       |
|-----------------------------------------------------------------------|
| <ul> <li>Hide Display Options</li> </ul>                              |
| Student View                                                          |
| Display class average to users                                        |
| Display grade distribution to users                                   |
| $\checkmark$ Override display options for this item $\textcircled{0}$ |
| Show                                                                  |
| Points grade Uncheck Grade Scheme symbol                              |
| Grade scheme colour                                                   |
|                                                                       |
| Click Save and Close                                                  |
| Managing Mew                                                          |
| Save and Close Save and New Save Cancel                               |

If you wish to hide the *Points grade* or *Letter Grade* (*Grade Scheme Symbol*) you can turn them off here.

| ✓ Hide Display O                                                                                 | ptions                                                                                    |     |                                                                 |                                                                         |
|--------------------------------------------------------------------------------------------------|-------------------------------------------------------------------------------------------|-----|-----------------------------------------------------------------|-------------------------------------------------------------------------|
| Student View<br>Display class av<br>Display grade di<br>Override display<br>Show<br>Points grade | erage to users <b>@</b><br>stribution to users <b>@</b><br>options for this item<br>ymbol | e 1 | On the Prop<br>he Student<br>rou wish to<br>etter grade<br>riew | erties tab edit<br>View options if<br>restrict points o<br>from student |
| Grade scheme c                                                                                   | olour                                                                                     |     |                                                                 |                                                                         |

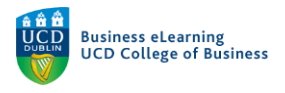

If you wish to hide the grade item completely or create a date range whereby the grade item is visible to the student, click the *Restrictions* tab and define the visibility options as needed. Ensure to click *Save and Close* once finished.

| Pro | perties Restrict                            | ions      | Objectives                      |                        |                                      |
|-----|---------------------------------------------|-----------|---------------------------------|------------------------|--------------------------------------|
| Ger | neral                                       |           | Hide the g<br>using the<br>item | grade ite<br>selecting | m completely by<br>g Hide this grade |
| • H | rade item is always<br>lide this grade item | visible   |                                 | -                      | <ul> <li>Set a date rar</li> </ul>   |
| G   | rade item is visible<br>Has Start Date      | for a spe | cific date ran                  | ge                     | where the gra                        |
|     | 15/01/2019                                  | 10:3      | 8 PM                            | Now                    | students                             |
|     |                                             | Irelan    | d - Dublin                      |                        |                                      |
|     | Has End Date                                |           |                                 |                        | _                                    |
|     | 22/01/2019                                  | 10:3      | 18 PM                           | Now                    |                                      |
|     |                                             | Irelan    | d - Dublin                      |                        |                                      |
|     | Display in Calend                           | lar       |                                 |                        |                                      |

#### Important notes

- If an assignment submission folder is not tied to a grade item then it is sufficient to focus on the visibility of grades via the *Assignment area* only.
- If the folder is tied to a grade item then changes in the visibility of points and letter grade to the student will reflect in the *Grades area* and in the *Assignment area*.